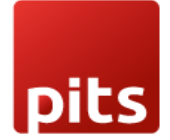

Implementation Guide

Point of Sale Order Transfer Plugin

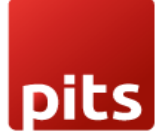

### Table of Contents

| 1.0 Introduction         |   | 3  |
|--------------------------|---|----|
| 1.1 Target Audience      |   | 3  |
| 1.2 Problem Statement    |   | 3  |
| 1.3 Solution             |   | 3  |
| 1.4 Features             |   | 4  |
| 1.5 workflow explanation | 4 |    |
| 1.6 Release Note         |   | 11 |

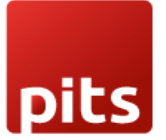

# 1.0 Introduction

Odoo POS (Point of Sale) provides solutions when it comes to handling payment counters in retail stores where customers pay for their purchased goods. It helps to manage your Restaurants, shops. It has a comprehensible, user-friendly interface & is used in Ipads, tablets, or laptops.

Since Odoo's Software is generally built software for all types of retail business and owners, it is not tailored to a particular customer or retailers. Thus, to make it suitable for custom needs, customized plugin need to be integrated.

# <u>1.1 Target Audience</u>

- 1. Existing Odoo users
- 2. Odoo Point of Sale Users
- 3. Business Owners
- 4. Retail & Wholesale Business Owners & staffs

# 1.2 Problem Statement

Currently, in any Version of Odoo, there is no feature to transfer the Order from one Shop/Session/Point of sale to another.

### 1.3 Solution

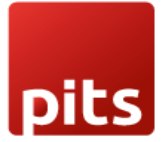

By adding a feature - >Transferring/Forwarding current order to other point of sale

# 1.4 Features

- 1. Main Branch & Sub branch Division between Point of sales.
- 2. Point of sale user can Transfer one Order to other Point of sale.
- 3. Automatically updates the number of Transfer counts
- 4. User Can Merge the Transferred order with Current order or Make as a New Order
- 5. User can see the incoming Orders in separate screen

## 1.5 Work Flow Explanation

Login using your user credentials.

### <u>Step 1)</u>

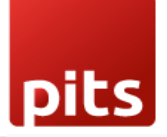

| mail admin assword Log in on't have an account? Reset Passwor | a Your logo                        |
|---------------------------------------------------------------|------------------------------------|
| admin assword Log in on't have an account? Reset Passwor      | mail                               |
| assword  Log in  on't have an account? Reset Passwor          | admin                              |
| ••••• Log in on't have an account? Reset Passwor              | assword                            |
| Log in on't have an account? Reset Passwor                    |                                    |
| on't have an account? Reset Passwor                           | Log in                             |
|                                                               | on't have an account? Reset Passwo |
| Manage Databases Powered by Odoo                              | Manage Databases Powered by Odoo   |

### <u>Step 2)</u>

Use this menu path: Point of sale > Dashboard

Create 2 shops/point of sale and mark one as Center branch & other Sub branch using check box.

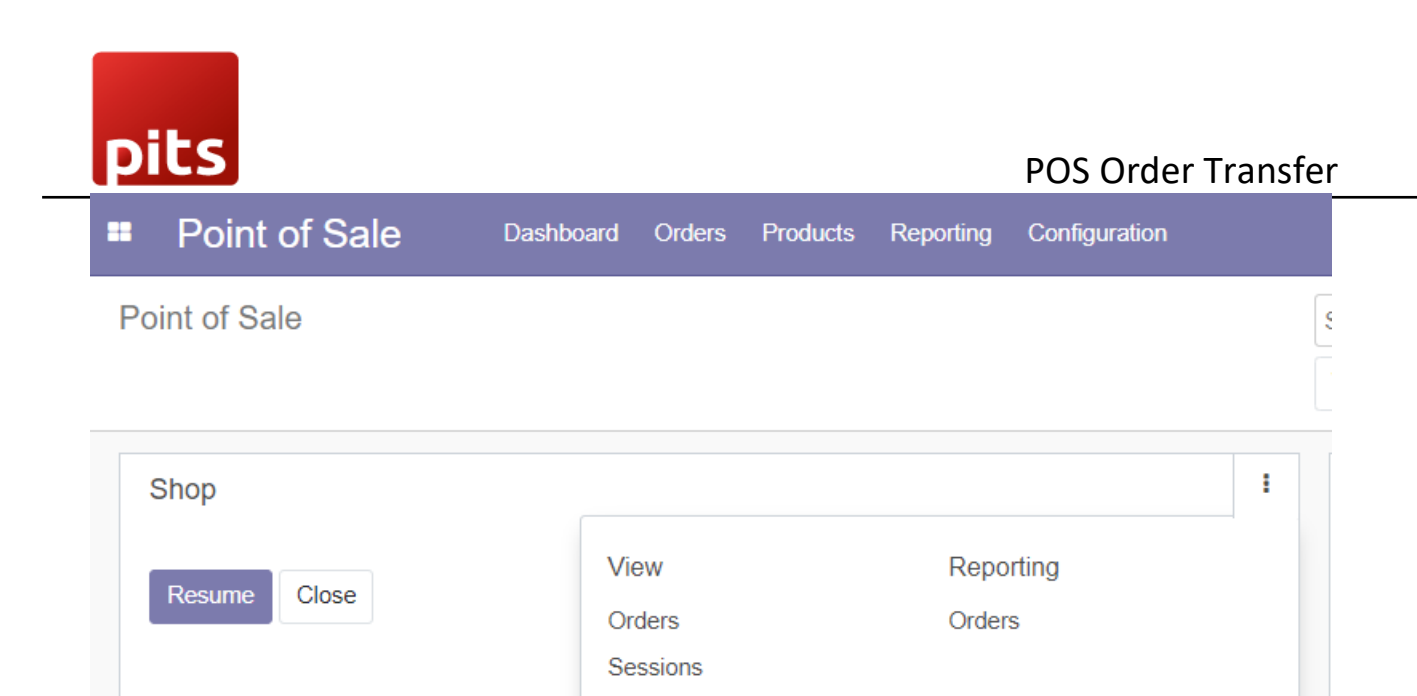

Settings

| pits          |                                                                                                    | POS Order Transfe                               |
|---------------|----------------------------------------------------------------------------------------------------|-------------------------------------------------|
| Point of      | Sale Dashboard Orders Products Reporting Configuration                                                     | 🥑 5 🔍 4 My Company (San Francisco)              |
| Point of Sale | / Shop (Mitchell Admin)                                                                                    |                                                 |
|               | Point of Sale                                                                                              |                                                 |
|               | Shop                                                                                                    |                                                 |
|               | A session is currently opened for this PoS. Some settings can only be changed after the session is closed. |                                                 |
|               | Company                                                                                                    |                                                 |
|               | My Company (San Francisco)                                                                                 |                                                 |
|               | My Company (San Francisco) Is a Bar/Restaurant Authorized Employees Use employee credentials I             | to log in to the PoS session and switch cashier |

# <u>Step 3)</u>

#### Use this menu path: Point of sale > Dashboard

Click on **NEW SESSION** button to start new session and wait to load the Point-of-sale screen

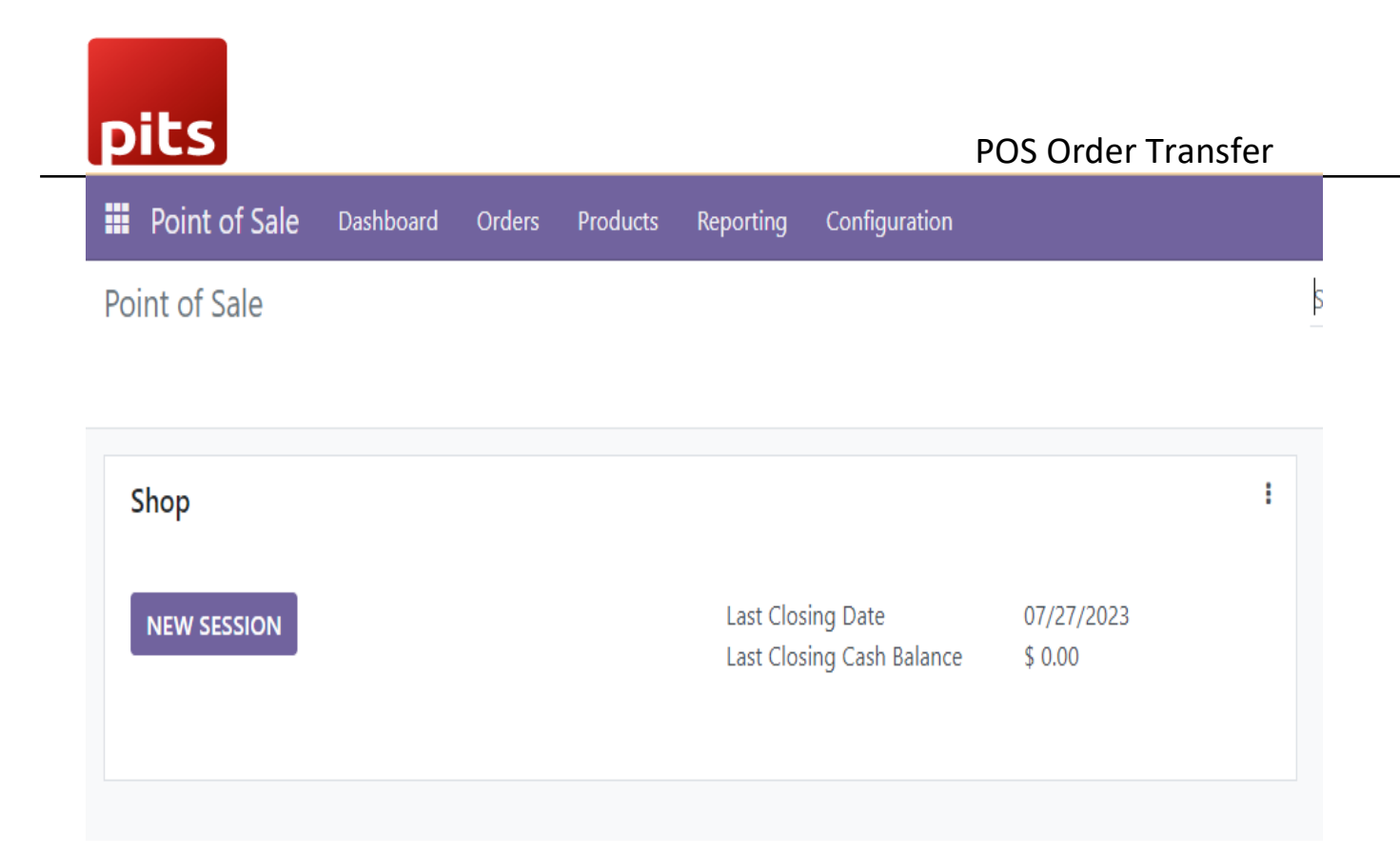

### Step 4)

You will get this screen

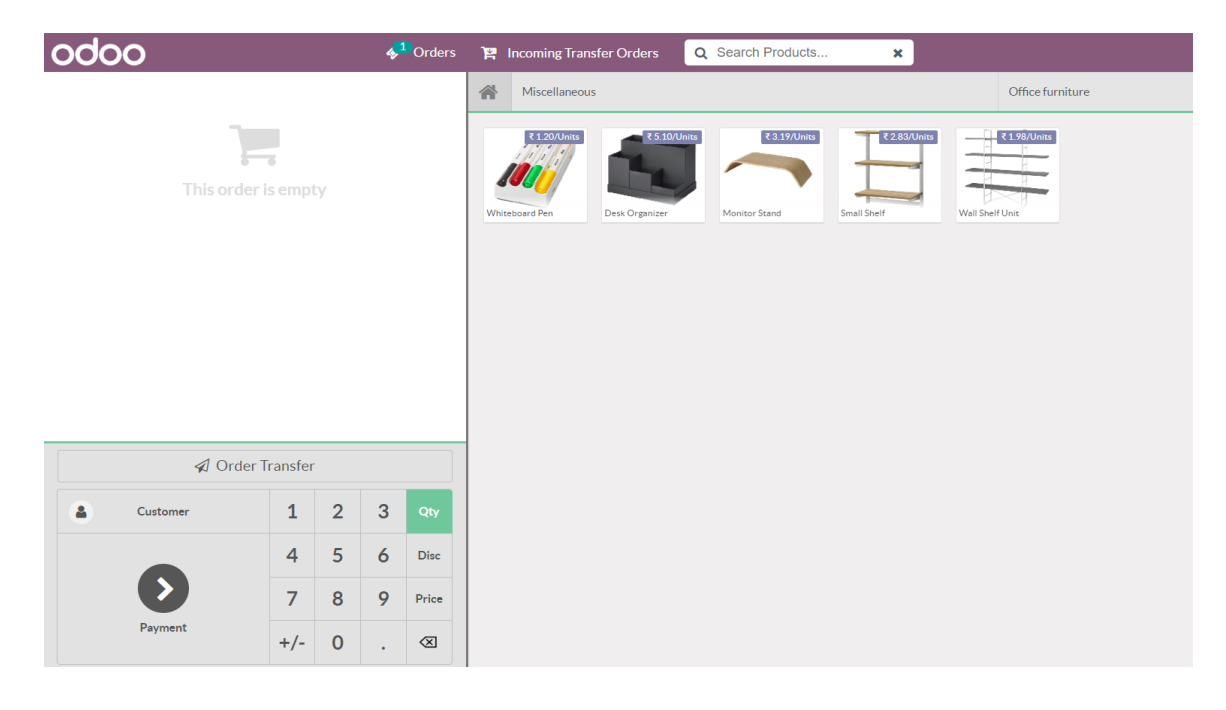

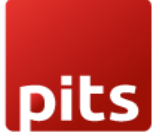

### <u>Step 5)</u>

- 1) Add products
- 2) Add quantities
- 3) Add customer
- 4) Click on the **Order Transfer** Button in the number pad

| odoo                                           |          |   | *                       | Orders                  | 1¢  | Incoming Tran | sfer Orders    | Q Search Products   | s 🗙         |                  |
|------------------------------------------------|----------|---|-------------------------|-------------------------|-----|---------------|----------------|---------------------|-------------|------------------|
| Whiteboard Pen<br>1.00 Units at ₹ 1.20 / Units |          |   |                         | ₹ 1.20                  | *   | Miscellaneou  | s              |                     |             | Office furniture |
| Desk Organizer<br>1.00 Units at ₹ 5.10 / Units |          | Ŧ | <b>Total:</b><br>Taxes: | ₹5.10<br>₹6.62<br>₹0.32 | Whi | R 120/Units   | Desk Organizer | te<br>Monitor Stand | Small Sheff | Wall Shelf Unit  |
| Ø Order                                        | Transfer |   |                         |                         |     |               |                |                     |             |                  |
| Azure Interior                                 | 1        | 2 | 3                       | Qty                     |     |               |                |                     |             |                  |
|                                                | 4        | 5 | 6                       | Disc                    |     |               |                |                     |             |                  |
| $\mathbf{\bullet}$                             | 7        | 8 | 9                       | Price                   |     |               |                |                     |             |                  |
| Payment                                        | +/-      | 0 |                         | $\otimes$               |     |               |                |                     |             |                  |

### <u>Step 6)</u>

You will get a popup like this picture

Select one shop to transfer from the drop-down menu

Click on Transfer Button

| pits            |                            | POS Order Transfer |
|-----------------|----------------------------|--------------------|
| \$ 33.00        |                            | <b>2</b>           |
| Cc<br>(A<br>\$: | ORDER TRANSFER SCREEN      |                    |
|                 | 27/07/2023<br>12:46:51     |                    |
|                 | Sub Branches:              |                    |
| otal: \$ 72.40  | Select One option          |                    |
| Info            | Select One option<br>Shop1 |                    |
| er Transfer     |                            |                    |
| 3 Qty           | Transfer                   | Cancel             |
| 6 % Disc        |                            |                    |
| 9 Price         |                            |                    |

An intimate message will show the details of the order transferred.

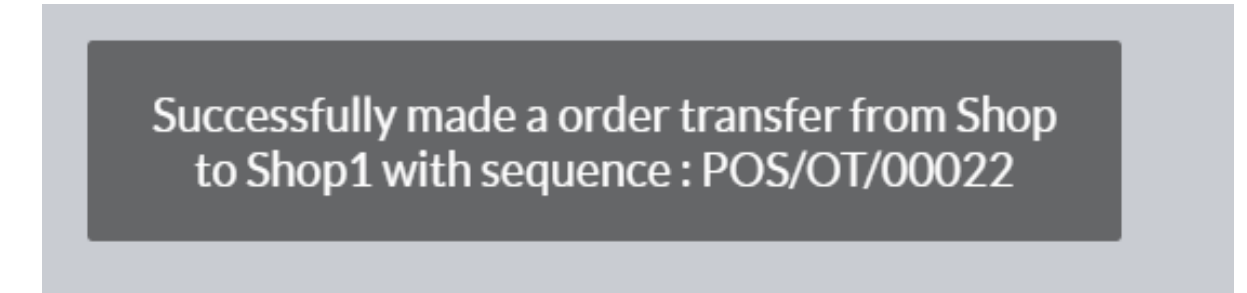

### <u>Step 6)</u>

Login as sub branch user session

And click on the Incoming Transfer order button

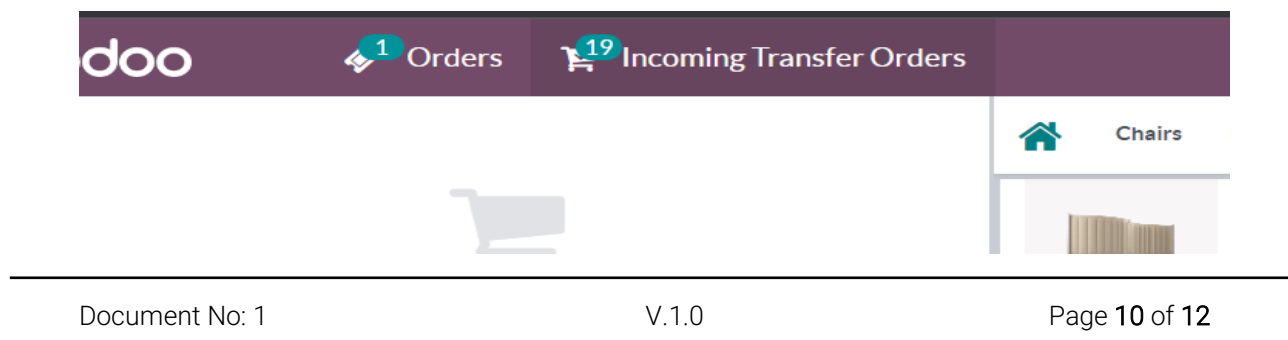

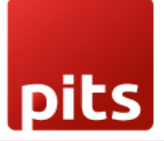

### <u>Step 6)</u>

You will get a screen like this:

Click on the raw you need to transfer.

| odoo         | <b>∳<sup>1</sup></b> Orders | 1 Incoming Transfer Orders |           |         |                  | Mitchell Admin | 🔒 🐡 Close |
|--------------|-----------------------------|----------------------------|-----------|---------|------------------|----------------|-----------|
| « Back       |                             |                            |           |         |                  |                |           |
| Sequence     | Transfer Order Name         | Customer Name              | Send Date | Send By | Transferred By ( | Session)       | State     |
| PO5/OT/00028 |                             |                            |           |         |                  |                |           |
|              |                             |                            |           |         |                  |                |           |
|              |                             |                            |           |         |                  |                |           |
|              |                             |                            |           |         |                  |                |           |
|              |                             |                            |           |         |                  |                |           |
|              |                             |                            |           |         |                  |                |           |

### <u>Step 6)</u>

Click on the button from the popup as you needed.

### Hint is provided

| Customer Nar   | me Send I                 | Date                        | Send I        | Ву        | Transferred By |
|----------------|---------------------------|-----------------------------|---------------|-----------|----------------|
| Azure Interior | 2023-                     | 07-2707:18:22               | Mitch         | ell Admin | POS/00003      |
|                | Add to N                  | New Order/A                 | dd to Current | Order ?   |                |
|                | New Orde<br>Current Order | ew order.<br>rrent Selected |               |           |                |
|                |                           | Cancel                      | Current order | New Order |                |
|                |                           |                             |               |           |                |
|                |                           |                             |               |           |                |

### You will get back to the product screen with context you have selected.

| odoo                                           |     |   | *      | Orders                 | ¥1   | Incoming Tran | sfer Orders    | Q Search Products. | ×            |                  |
|------------------------------------------------|-----|---|--------|------------------------|------|---------------|----------------|--------------------|--------------|------------------|
| Whiteboard Pen<br>1.00 Units at ₹ 1.20 / Units |     |   |        | ₹ 1.20                 | *    | Miscellaneou  | IS             |                    |              | Office furniture |
| Desk Organizer<br>1.00 Units at ₹ 5.10 / Units |     |   |        | ₹5.10                  |      | ₹ 1.20/Units  | ₹ 5.10/0       | nits ₹ 3.19/Units  | ₹ 2.83/Units | ₹ 1.98/Units     |
|                                                |     | ī | Taxes: | ₹ <b>6.62</b><br>₹0.32 | Whit | eboard Pen    | Desk Organizer | Monitor Stand      | Small Shelf  | Wall Shelf Unit  |
| Customer                                       | 1   | 2 | 3      | Qty                    |      |               |                |                    |              |                  |
|                                                | 4   | 5 | 6      | Disc                   |      |               |                |                    |              |                  |
|                                                | 7   | 8 | 9      | Price                  |      |               |                |                    |              |                  |
| Payment                                        | +/- | 0 |        | $\otimes$              |      |               |                |                    |              |                  |

# 1.6 Release Note

POS Order Transfer is for Odoo version 14.0